## Pour imprimer un message:

- 1. Dans la fenêtre de message, cliquez Fichier \ Imprimer.
- 2. Cliquez OK.
- 3. Fermez le message.

## Envoyer à des destinataires AMF

Jusqu'à ce que la migration de votre poste de travail soit faite, vous allez devoir copier et coller vos destinataires AMF de Netscape à Outlook.

## Pour copier et coller des adresses AMF de Netscape à Outlook:

- 1. Lancez Netscape.
- 2. Dans la page d'accueil Intranet du MAECI, cliquez sur le lien Répertoires.
- 3. Dans la page Répertoires, cliquez sur le lien Autres ministères fédéraux (AMF).
- 4. Dans la page Autres ministères fédéraux tapez le nom de famille de votre destinataire AMF et l'acronyme du département(si vous le connaissez).
- 5. Cliquez sur Recherche.
- 6. Cliquez sur le nom du destinataire AMF dans la liste de résultats de la recherche.
- 7. Sélectionnez l'adresse au complet dans le champ Exchange en la mettant en surbrillance.
- 8. Cliquez sur l'adresse sélectionnée avec le bouton droit de la souris et choisissez Copier.
- 9. Lancez Outlook et préparez un nouveau message.
- 10.Cliquez avec le bouton droit de la souris sur le champ À et choisissez Coller.

Une fois que Windows NT est installé sur votre bureau, vous allez avoir accès à l'annuaire LDAP dans Outlook. Pour plus d'information sur l'utilisation de l'annuaire LDAP, cherchez AMF dans ce guide.

5